# Procédure d'inscription au FAC - Nouveau licencié FFA

## Saison 2024/2025

- 1- Renseigner le « Bulletin d'adhésion »
  - → Site du FAC : <u>https://www.faucignyathleticclub.com/</u> Rubrique « Infos pratiques » « Documents » Inscription 2024-2025

2- Donner ce **bulletin d'adhésion rempli ainsi que le règlement** à Vincent Huvelle, Jean François Ledoux, Christophe Gantier ou Gilles Farina ou par mail à <u>secretaire.fac.cluses@gmail.com</u>.

Un compte FFA vous sera créé.

Dès lors vous recevrez un mail de notification pour y accéder (N'oubliez pas de regarder dans vos spams si vous ne le recevez pas dans votre boîte mail principale).

3- Cliquer sur ce lien pour accéder à votre « Espace licencié ».

Action : Cliquer sur « Prise de licence 2024-2025 ».

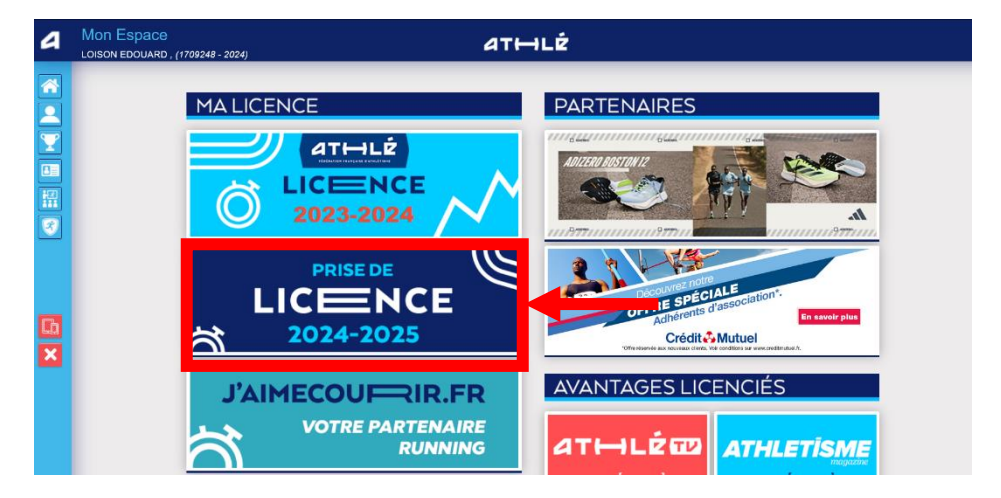

4- La page « Ma saison » apparait

Action : selon votre situation, veuillez cocher la case appropriée. Puis cliquer sur valider.

## 5- La page « Mes informations » ci-dessous apparait

Action : Vérifier les données puis cliquer sur « Valider »

| Ma saison Mes informations Assurance & Code                                       | Ethique Mes préférences Parcours de prévention santé                                                                    |
|-----------------------------------------------------------------------------------|----------------------------------------------------------------------------------------------------|
| es informations                                                                   |                                                                                                    |
|                                                                                   |                                                                                                    |
|                                                                                   | ETAT CIVIL                                                                                                    |
|                                                                                   |                                                                                                    |
| Nom :<br>Dránom :                                                                 | LOISON                                                                                                    |
| Date de paissance :                                                               | EUGORIGU<br>13/00/1003                                                                                                  |
| Sexe :                                                                            | Leves                                                                                                    |
| Nationalité :                                                                     | FRANCE                                                                                                    |
|                                                                                   |                                                                                                    |
| Nom de Naissance :                                                                | LOISON                                                                                                    |
| Pays de Naissance :                                                               | FRANCE                                                                                                    |
| Ville de Naissance :                                                              | saisir code postal ou nom de votre ville de naissance dans l'outil de recherche ci dessous.                             |
|                                                                                   | res champs grises ne sont pas incumations<br>Pour toute demande de modification veuillez vous rapprocher de votre club. |
|                                                                                   | COORDONNEES                                                                                                    |
| eMail :<br>Tél. mobile :                                                          | edouard.Joison@gmail.com                                                                                                |
|                                                                                   | ADRESSE                                                                                                    |
| Téléphone fixe :<br>Ligne 1 :<br>Ligne 2 :<br>Ligne 3 :<br>Pays :<br>Code posta : | FRANCE *                                                                                                    |
| Ville :                                                                           | CLUSES                                                                                                    |

6- La page « Assurance et code éthique » apparait

Action : Cocher les deux cases, puis cliquer sur « Valider »

|     | Menu LICE  | NCE              |                                                                                                   |                                                                                              |                                                                                                    |
|-----|------------|------------------|---------------------------------------------------------------------------------------------------|----------------------------------------------------------------------------------------------|----------------------------------------------------------------------------------------------------|
| 3/5 | Ma saison  | Mes informations | Assurance & Code Ethique                                                                          | Mes préférences                                                                              | Parcours de prévention santé                                                                                                    |
| Ass | urance & ( | Code Ethique     |                                                                                                   |                                                                                              |                                                                                                    |
|     |            |                  |                                                                                                   |                                                                                              |                                                                                                    |
|     |            |                  |                                                                                                   |                                                                                              | MA COUVERTURE ASSORANTIELLE FFA                                                                                                    |
|     |            |                  | La v                                                                                              | alidation des con                                                                            | nditions d'assurance ne vous demande <u>aucun paiement supplémentaire.</u>                                                                                     |
|     |            |                  | Pour souscrire                                                                                    | une option complér                                                                           | mentaire à l'option de base, rendez-vous sur l'onglet « Assurance » de votre Espace Athlé.                                                                     |
|     |            |                  | En cochant cette cas                                                                              | se, vous attestez:                                                                           |                                                                                                    |
|     |            |                  | <ul> <li>Avoir été informé d<br/>« individuelle acciden<br/>peut vous exposer (a</li> </ul>       | e l'intérêt que prése<br>t » couvrant les dor<br>rt. L321-4 du Code                          | ente la souscription d'un contrat d'assurance de personne<br>mmages corporeis auxqueis la pratique sportive<br>e du Sport) ;                                   |
|     |            |                  | <ul> <li>Avoir pris connaiss<br/>Individuelle Accident<br/>dans la notice d'infori</li> </ul>     | ance et compris les<br>incluses dans votre<br>mation ci-dessous ;                            | s modalités d'assurance relatives aux garanties d'assurance<br>licence FFA, à adhésion facultative, et détaillées                                              |
|     |            |                  | - Avoir pris connaiss<br>« individuelle Accider<br>Pour souscrire une o<br>sur l'onglet « Assurar | ance de la possibilit<br>at » (option 1 ou 2) p<br>ption complémentai<br>nce » de votre espa | té de souscrire une des options complémentaires<br>présentées dans la notice d'information ci-dessous.<br>ire à l'option de base, rendez-vous<br>ace licencié. |
|     |            |                  |                                                                                                   | <u>Netice</u>                                                                                | iatice d'information - Assurance Responsabilité chile 2024-2025<br>e d'information - Assurance Individuelle Accident et Assistance 2025                        |
|     |            |                  |                                                                                                   |                                                                                              | L'ETHIQUE                                                                                                    |
|     |            |                  | Je déclare avoir pris                                                                             | connaissance du C                                                                            | Code d'Ethique et de Déontologie de la FFA                                                                                                    |
|     |            |                  |                                                                                                   |                                                                                              | Code d'Ethique et de Déontologie                                                                                                    |
|     |            |                  |                                                                                                   |                                                                                              |                                                                                                    |
|     |            |                  |                                                                                                   |                                                                                              | X Annuler Valider                                                                                                    |

### 7- La page « Mes préférences » apparait

Action : Remplir selon vos choix puis cliquer sur « Valider »

| Menu LICENCE                                                                                          |                                                              |                                                                     |                     |  |  |  |  |  |
|----------------------------------------------------------------------------------------------------|--------------------------------------------------------------|---------------------------------------------------------------------|---------------------|--|--|--|--|--|
| 4/5 Ma saison Mes informations Assu                                                                   | rrance & Code Ethique Mes préférences                        | Parcours de prévention santé                                        |                     |  |  |  |  |  |
| Mes préférences                                                                                       |                                                              |                                                                     |                     |  |  |  |  |  |
|                                                                                                    |                                                              |                                                                     |                     |  |  |  |  |  |
|                                                                                                    |                                                              | COMMUNICATION FFA                                                   |                     |  |  |  |  |  |
|                                                                                                    |                                                              |                                                                     |                     |  |  |  |  |  |
| □ J'accepte de recevoir les informations officielles de la FFA pour profiter pleinement de mon sport. |                                                              |                                                                     |                     |  |  |  |  |  |
|                                                                                                    | <ul> <li>l'accente de recevoir les avantages lic.</li> </ul> | unciás das nartanairas sálactionnás nar la EEA                      |                     |  |  |  |  |  |
|                                                                                                    |                                                              | ncies des partenaires selectionnes par la FFA.                      |                     |  |  |  |  |  |
|                                                                                                    | Vos préférences pourront être                                | ajustées à tout moment en cliquant sur « se désinscrire » en bas de | nos e-mailings.     |  |  |  |  |  |
|                                                                                                    |                                                              |                                                                     | de prévention santé |  |  |  |  |  |
|                                                                                                    |                                                              | WA PRAINUE                                                          |                     |  |  |  |  |  |
| Pratique principa                                                                                     | le : Course sur route 🗸 🗸 🗸                                  |                                                                     |                     |  |  |  |  |  |
|                                                                                                    | Cross-country                                                | Condition physique / Athlé'fit                                      | Course sur route    |  |  |  |  |  |
| Pratique secondai                                                                                     | re : Demi-fond                                               | Epreuves combinées                                                  | Lancers             |  |  |  |  |  |
|                                                                                                    | Marche Athlétique                                            | Marche Nordique                                                     | Sprint / Haies      |  |  |  |  |  |
|                                                                                                    | □ sauts                                                      | Irail & montagne                                                    |                     |  |  |  |  |  |
|                                                                                                    |                                                              |                                                                     |                     |  |  |  |  |  |
|                                                                                                    |                                                              | × Annuler Valider                                                   |                     |  |  |  |  |  |

### 8- La page « Parcours de prévention santé » apparait

| Menu LICENCE                                                                                                    |                          |                 |                              |  |  |  |  |
|----------------------------------------------------------------------------------------------------|--------------------------|-----------------|------------------------------|--|--|--|--|
| 5/5 Ma saison Mes information                                                                                                    | Assurance & Code Ethique | Mes préférences | Parcours de prévention santé |  |  |  |  |
| Parcours de prévention santé                                                                                                    |                          |                 |                              |  |  |  |  |
| Dernière étape de votre formulaire de renouvellement.<br>Vous allez vous rendre sur la page du <i>Parcours Prévention Santé (Salson 2025)</i> pour finaliser votre renouvellement. |                          |                 |                              |  |  |  |  |
| Démarter votre parcours                                                                                                    |                          |                 |                              |  |  |  |  |
|                                                                                                    |                          |                 |                              |  |  |  |  |

### Actions :

Cliquer sur « Démarrer votre parcours »

Veuillez lire **OBLIGATOIREMENT** toutes les vidéos jusqu'à la fin en prenant soin de valider la case cidessous qui se trouve en dessous de la vidéo et pour chaque vidéo.

Puis cliquer sur « Valider » pour passer à la vidéo suivante.

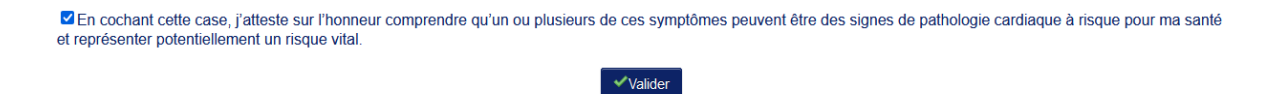

NOTA : parfois la vidéo ne démarre pas automatiquement. Dans ce cas, faire un clic droit sur la vidéo puis cliquer sur « Lire ».

9- Une fois ces actions terminées, envoyer un mail à Vincent Huvelle (secretaire.fac.cluses@gmail.com) pour le prévenir que votre démarche est finie.

Votre licence sera ainsi validée et vous recevrez un nouveau mail de la FFA avec votre licence en pièce jointe. (N'oubliez pas de regarder dans vos spams si vous ne le recevez pas dans votre boîte mail principal).

10- Vérifier que les informations sur votre licence sont correctes.